### Plotter direkt über USB ansteuern

Inhalt:

- 1. Treiberinstallation
- 2. Was tun wenn Gerät nicht mehr gefunden wird
- 3. automatische Treiberinstallation unter Windows deaktivieren

## **<u>1. Treiberinstallation</u>**

- 1.1. Plotter einschalten und Medium ausmessen (WICHTIG!, sonst kann das Gerät nicht gefunden werden).
- 1.2. Lib-USB Treiber installieren. Hierzu das Setup "zadig-2.8.exe" starten.

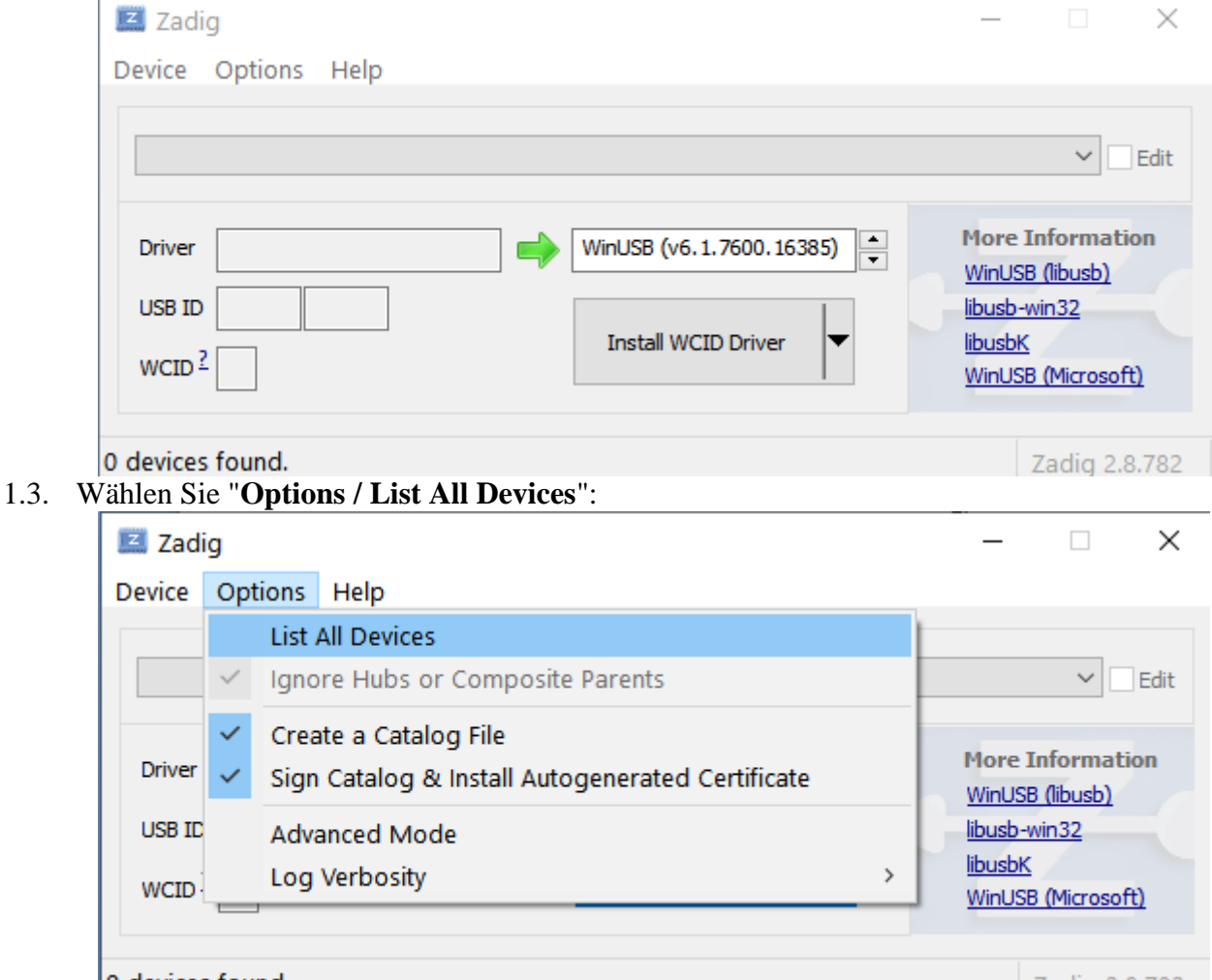

0 devices found.

- Zadig 2.8.782
- 1.4. Wählen Sie in der Pull-Down Liste den Plotter aus. Bei Graphtec-Plottern ist dies der Eintrag "USB-Druckerunterstützung".

Novermber 2023

 $\times$ 

🗾 Zadig

Device Options Help

|   | USB Multimedia Keyboard (Interface 1) V                                 | Edit                                                                                                    |
|---|-------------------------------------------------------------------------|----------------------------------------------------------------------------------------------------|
|   | USB Multimedia Keyboard (Interface 1)                                   |                                                                                                    |
|   | USB-Massenspeichergerät                                                 |                                                                                                    |
|   | USB Storage                                                             | ation                                                                                                    |
|   | USB-PS/2 Optical Mouse                                                  |                                                                                                    |
|   | Enky AL                                                                 | t in the second second s |
|   | USB Receiver (Interface 0)                                              |                                                                                                    |
|   | USB Receiver (Interface 0)                                              |                                                                                                    |
|   | USB Receiver (Interface 1)                                              | (ff)                                                                                                    |
|   | Unbekanntes USB-Gerät (Fehler beim Anfordern einer Gerätebeschreibung.) | 010/                                                                                                    |
|   | USB Receiver (Interface 1)                                              |                                                                                                    |
|   | USB Multimedia Keyboard (Interface 0)                                   |                                                                                                    |
| 3 | USB-Druckerunterstà ¼ tzung                                             | 2.8.782                                                                                                    |
|   | USB Receiver (Interface 2)                                              |                                                                                                    |

USB Receiver (Interface 2)
1.5. Wählen Sie unter "Driver" im rechten Listenfeld mittels der zwei kleinen Pfeile den zu installierenden Treiber aus. Dies ist der Treiber "libusb-win32 (v1.2.7.3)". Im linken Listenfeld ist der aktuell installierte Treiber zu sehen, dies dient lediglich der Information (das linke Feld kann auch leer sein).

| Zadig                      |                             | - 🗆 ×                                         |
|----------------------------|-----------------------------|-----------------------------------------------|
| Device Options Help        |                             |                                               |
| USB-Druckerunterstà ¼tzung | NeuerTreiber                | ∽ □Edit                                       |
| Driver libusb0 (v1.2.7.3)  | libusb-win32 (v 1. 2. 7. 3) | More Information                              |
| USB ID 0B4D 110F WCID ?    | Reinstall Driver            | libusb-win32<br>libusbK<br>WinUSB (Microsoft) |
|                            |                             |                                               |

13 devices found.

Zadig 2.8.782

1.6. Klicken Sie auf den Button "**Reinstall Driver**" um den Treiber für Ihren Plotter zu installieren.

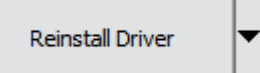

1.7. Warten Sie bis die Installation beendet ist und schließen Sie dann das Programm "Zadig".

| Zadig                                                                                                    | - X                                                                                              |
|----------------------------------------------------------------------------------------------------|--------------------------------------------------------------------------------------------------|
| Device Options Help                                                                                                  |                                                                                                  |
| USB-Druckerunterstà ¼tzu<br>Driver libusb0 (v1.2.7.3)<br>USB ID 0B4D 110F<br>WCID <sup>2</sup> X<br>Reinstall Driver | ✓ ☐ Edit<br>More Information<br>WinUSB (libusb)<br>libusb-win32<br>libusbK<br>WinUSB (Microsoft) |
| Installing driver. Please wait                                                                                       | Zadig 2.8.782                                                                                    |

#### 2. Was tun wenn Gerät nicht mehr gefunden wird

2.1. Starten Sie erneut das Programm "**zadig-2.8.exe**" und installieren Sie den Treiber nochmal. (Sie können also wie unter Punkt1.3 beschrieben fortfahren).

#### 3. automatische Treiberinstallation unter Windows deaktivieren

Damit der Treiber von Windows nicht überschrieben wird, folgende Einstellungen vornehmen:

- 3.1. Öffnen Sie das Windows Startmenü und wählen sie dort 'Alle Programme' aus (Windows 7) oder springen sie gleich zu Punkt 3.2 (aktuelles Windows 10).
- 3.2. In der Liste der Programme scrollen Sie bis zu dem Eintrag "Windows-System". Dort klicken Sie dann auf die Option "Systemsteuerung".

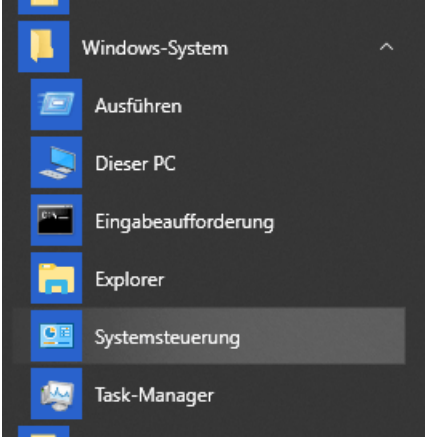

- 3.3. Im Systemsteuerungsfenster wählen Sie **"System"** (ggf. die Anzeige von "Kategorie" auf "kleine Symbole" umschalten).
- 3.4. Wählen Sie dann im neuen Fenster auf der linke Seite "erweiterte Systemeinstellungen".
- 3.5. Das Fenster "Systemeigenschaften" ist nun geöffnet. Wechseln Sie hier in die Registerkarte

#### "Hardware".

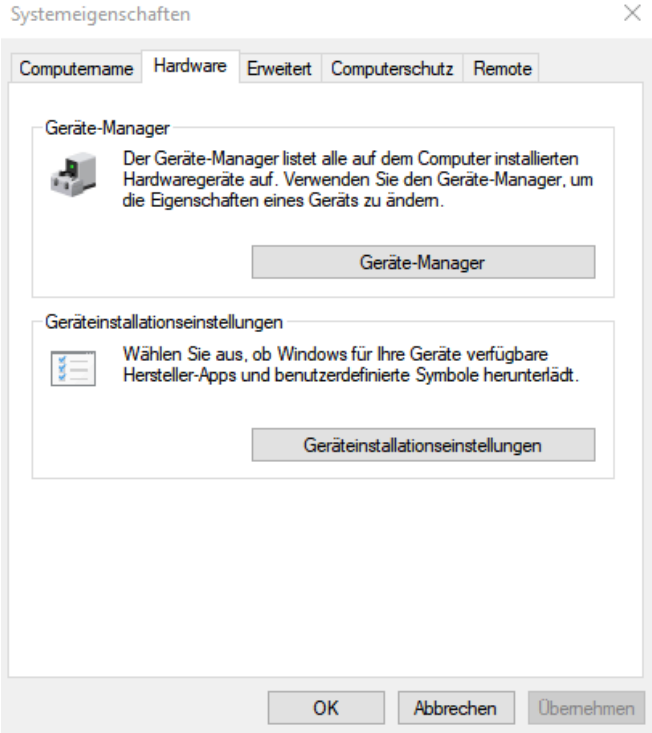

# 3.6. Klicken Sie dann auf den Button "**Geräteinstallationseinstellungen**". Nachfolgendes Fenster öffnet sich:

Geräteinstallationseinstellungen

×

Möchten Sie für Ihre Geräte verfügbare Hersteller-Apps und benutzerdefinierte Symbole automatisch herunterladen?

🔾 Ja (empfohlen)

Nein (Ihr Gerät funktioniert u. U. nicht wie erwartet)

Änderungen speichern Abbrechen

3.7. Wählen Sie hier "Nein...." und speichern Sie die Änderung.